# Sådan henter du SDU Scribble

Når du skal skrive eller tegne med din digitale pen, skal du bruge programmet Scribble. Du kan hente programmet gratis på SDUs hjemmeside: <u>www.sdu.dk/scribble</u>

Vælg "Download / åbn SDU Scribble":

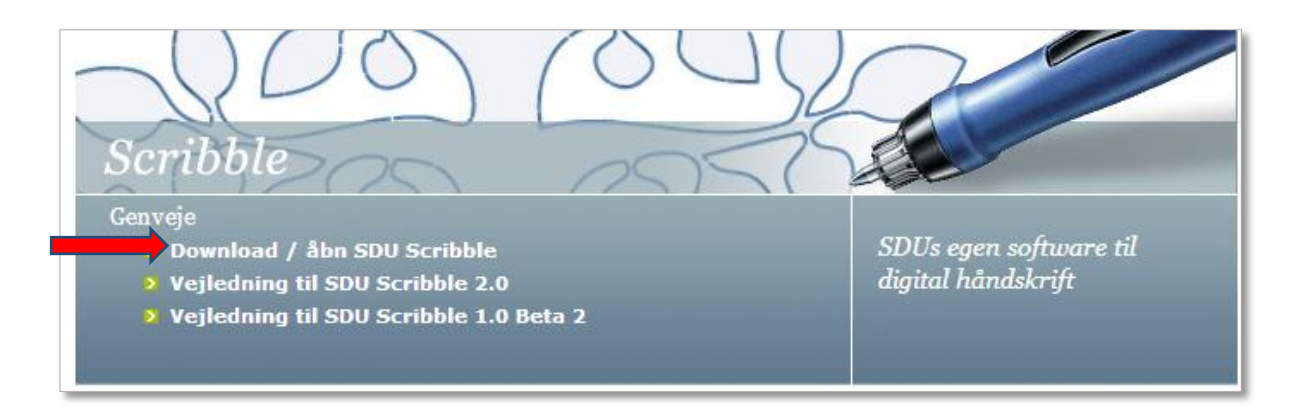

Du kan også gå direkte til siden: <u>www.scribble.sdu.dk</u>

Der findes forskellige versioner af SDU Scribble. Vælg Scribble 1.0. BETA 2 (Anbefales):

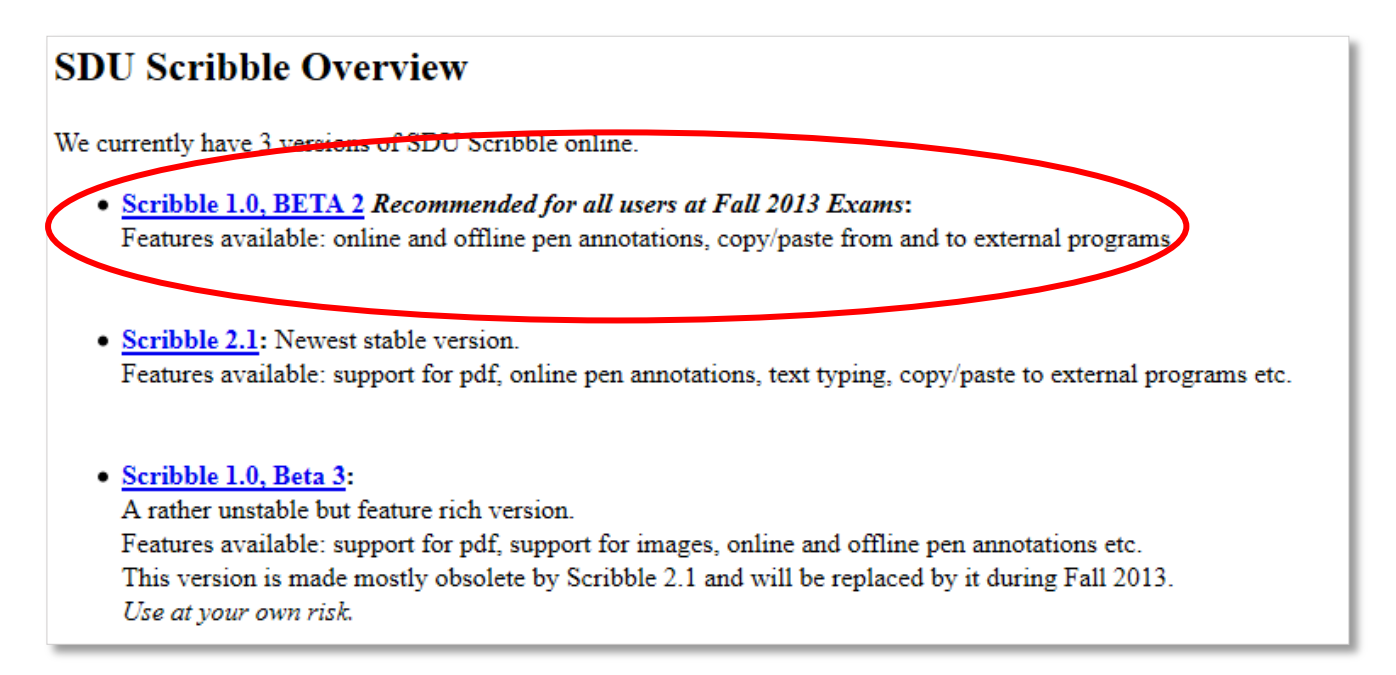

Du kan nu åbne Scribble på tre forskellige måder:

## Starting SDU Scribble

You have three possibilities to start SDU Scribble 1.0 Beta 2:

- Start the program via Web Start:
- Download to start from Desktop (all platforms): scribble.jnlp
- Download to start offline from Desktop (only Windows 7): <u>scribble.jar</u>

#### Åben Scribble direkte fra hjemmesiden

Du kan vælge at åbne programmet direkte fra hjemmesiden:

• Start the program via Web Start:

Klik på 🔮 Launch for at åbne programmet. Du kan nu bruge Scribble:

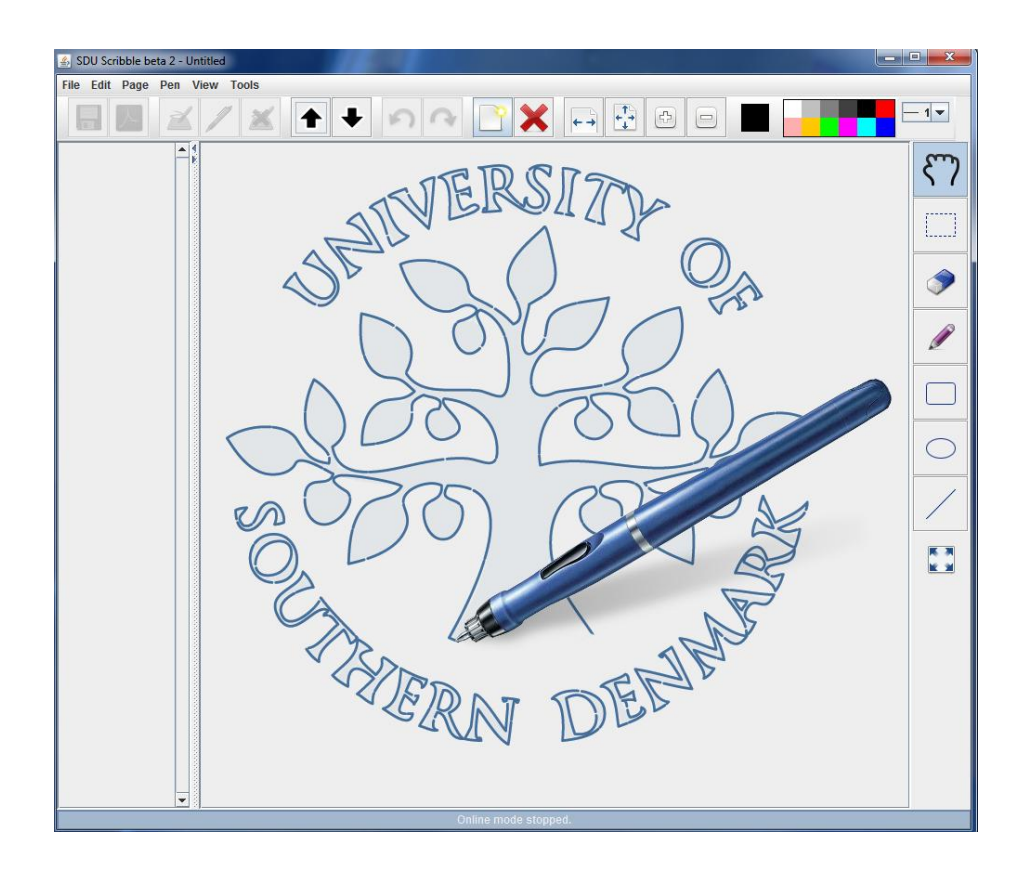

#### Åben Scribble fra dit skrivebord

Du kan vælge at gemme Scribble på dit skrivebord og åbne programmet direkte derfra:

### • Download to start from Desktop (all platforms): scribble.jnlp

Du skal gemme programmet:

| Opening scribble.jnlp                                          |                                       |  |
|----------------------------------------------------------------|---------------------------------------|--|
| You have chosen to open:                                       |                                       |  |
| 🗷 scribble.jnlp                                                |                                       |  |
| which is: JNLP File (953 bytes)                                |                                       |  |
| from: http://scribble.sdu.dk                                   |                                       |  |
| What should Firefox do with this file?                         |                                       |  |
| Open with                                                      | Java(TM) Web Start Launcher (default) |  |
|                                                                |                                       |  |
| Do this <u>a</u> utomatically for files like this from now on. |                                       |  |
|                                                                | OK Cancel                             |  |

Bemærk: Ovenstående boks kan variere alt efter, hvilken browser du bruger.

Gem genvejen på dit skrivebord:

| 1            | Sec. |
|--------------|------|
| scribble (L) |      |

Klik på ikonet og programmet åbner.

*Bemærk:* Du skal være på internettet for at kunne bruge programmet.

#### Åbn Scribble fra skrivebord (offline)

Hvis du har Windows 7, kan du bruge Scribble, når du er online:

Download to start offline from Desktop (only Windows 7): <u>scribble.jar</u>

Du skal gemme programmet:

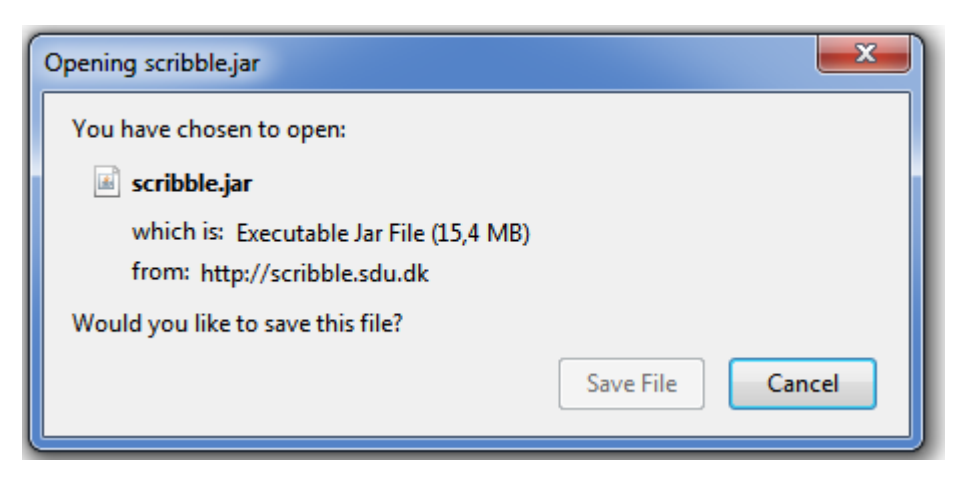

Gem genvejen på dit skrivebord.

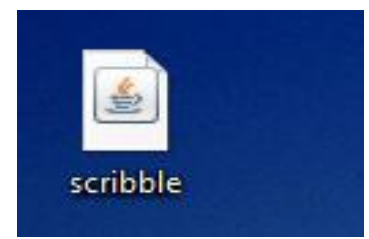

Klik på ikonet og programmet åbner.